## MINNESOTA REGISTRATION & CERTIFICATION (MR&C)

## REASSIGN REFERRED DEATH RECORD - ME/CORONER

- 1. From the Home tab, click <u>Work Queue</u> on the Tasks menu.
- 2. Click <u>Death record referral with cremation</u> or <u>Death record referral without cremation</u> to view the list of records pending action.
- 3. Click a decedent's name; the decedent's death record opens to Decedent I.
- Review the medical certifier's cause and manner of death entries by clicking on <u>Cause of Death I</u> and <u>Cause of Death II</u>.
- 5. Click <u>ME Processing</u> to view ME processing options.
- 6. To return the death record to the original physician click **Reassign**. Click **Save** when the *Medical Certifier* page is displayed.
- 7. To assign the record to a different physician, click **Reassign** and follow steps '7a' through '7d':
  - a. When the Medical Certifier page is displayed, type the last name of the physician to whom the death record is being assigned.
  - b. Click Search.
  - c. Select the physician's name from the *License number*\* field to populate the fields with the physician's information.
  - d. Click Save.
- 8. MR&C will generate email notifications that a Work queue item has been removed from or added to both the former and the current owner of the death record; the notification will include the Work queue type, decedent's name and decedent's date of death.